「Rugby Ready」オンラインテストの実施の仕方

1、JRFU(日本ラグビーフットボール協会)ホームページを開く

2、左下方のバナー

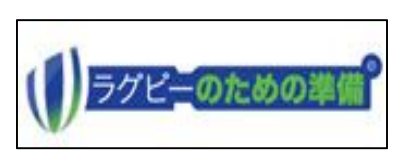

をクリックする

3、「Rugby Ready(日本語)」のホーム画面が開く ※IRB passport(登録)をされていない人は

→ 「登録」をクリック → IRBパスポートの登録をする

(氏名、メールアドレス、パスワード等の入力)

※氏名を日本語入力出来ますが、証明書の氏名欄に表示されませんので、必ず英語表記 高知 太郎 →kochi taro(大文字可)としてください。白紙及び???は無効です。

4、登録後「ログイン」をする

5、①すでに合格されている方は、合格証明書をダウンロードし印刷する → 安全推進講習会に持参する

②これからオンラインテストを受けられる方は

↓

◆左側目次の「参加する前に」をクリックすると 「コンテンツ」「ビデオ」「質問」があり、「質問」に対して回答をする

↓ ◆「ケガのマネージメント」まで14項目の質問に対してすべて回答・正解すると「合格」

の表示がでる

↓

◆「合格証」をクリックすると、PDFの合格証(資格認定書)がダウンロードされる

Ţ

◆印刷したものを安全推進講習会に持参する